## Tips Before You Begin Using ctcLink Navigating ctcLink (Desktop/Browser)

- x Do not use the back button as you navigate in ctcLink. Information from previous windows you've left will be lost and are not retrievable.
- $\times$  If you encounter browser issues, good first steps to address this include clearing your browser cache SDJHV and allowing pop-up windows SDJHV .

# Clearweb browser'scache cookies history

## PLEASE NOverforeyoubegin

Clearingyour web browser'scache, cookies, and history may removed at a such as the following:

- x Savecpasswords
- x Addressbar predictions
- x Shoppingcart contents, etc.

While you should clear your web browser's cache, cookies,

browser, searchyour browser's Helpmenufor "clear cache". If you're unsurewhat browser versionyou're using, from the Helpmenuor your browser's menu, select About [browser name].

#### Tipto quicklyopen menuto clearbrowsercache

For desktopbrowsers, to quickly open menusused to cleary our cache, cookies, and history, ensure that the browser is open and selected, and pressCtrl Shift Delete (Windows) or Command Shift Delete (Mac).

## CLEARINGROWSE CLEARINGROWSE CL

### Chrome

- 1. In the browserbar, enter: chrome://settings/clearBrowserData
- 2. At the top of the "Clearbrowsingdata" window, clickAdvanced.
- 3. Selectthe items you want to clear. *IF you wish to keep saved browsing history, saved passwords, cookies, etc. check only the Cached images and files box.* The following are suggested:
- 4. Browsinghistory
- 5. Downloadhistory
- 6. Cookiesand other site data
- 7. Cachedmagesandfiles
- From the "Time range" drop rdowrmenu, you can choose the period of time for which you want to clear cached ðÚÑ8@Ò6È1wØ PÂ^ aðÀ†<ÁP€í⁻´</li>

- x Cache
- 7. ClickClearNow.
- 8. Closeall browserwindowsand restart Firefox.

## Edge

- 1. Clickon the ellipsisin the upper right corner of the Edgebrowserwindow.
- 2. ClickSettings.
- 3. SelectPrivacy,Searchand Servicesfrom the paneon the left side.
- 4. Scrolldown to ClearBrowsingdata in the paneon the right sideand click the ChooseWhat to Clearbutton.
- 5. Choose Time Range for what you want to clear.
- 6. Checkthe boxesfor what you want to clear. *IF you wish to keep saved browsing history, saved passwords, cookies, etc. check only the Cached images and files box.* Thefollowing are suggested:
  - x Browsinghistory
  - x Downloadhistory
  - x Cookiesand other site data
  - x Cachedmagesandfiles
- 7. ClickClearNow.
- 8. After all clear, exit/quit all browserwindows and reopen the browser.

## Safari

*Note: History for the selected time range is cleared entirely. IF you wish to keep any saved browsing history, saved passwords, cookies, etc. be sure to record your saved information first.* 

- 1. From the Safarimenu, select Clear History... or Clear History and Website Data....
- 2. Select the desired time range for history to be cleared, and then click Clear History.
- 3. Goto Safari> Quit Safarior pressCommandQ to exit the browsercompletely.

Most web browsers include a feature to block pop-up -9 ap

1. Open the Edge menu by clicking the ellipsis icon (...) in the upper right corner of your web browser, and then select